## How do I add another currency

- Login to the admin module
   Go to Settings
- 3. Scroll down until you see Display currencies
- Click on "add new display currency"
   Select the currency you want to add
- 6. Fill in the exchange rate to euro
- Set the input currency to "yes" if you want to make this the default currency
   Update (Save) the settings

|                               | Display currencies                |                   |               |                |         |
|-------------------------------|-----------------------------------|-------------------|---------------|----------------|---------|
| Manage Selds Events reporting | Add new display currency Currency |                   | Exchange rate | Input currency | Actions |
| iuest list                    | USD - Dollars                     | • \$ 1.00 =       | € 0.8142      | No Yes         | ×       |
| Manage guest lists            | RUB - Rubles                      | • py6 1.00 =      | € 0.014       | No Yes         | ×       |
| Manage invitations            |                                   |                   |               |                |         |
| ouchers                       | Support settings                  |                   |               |                |         |
| Kanage vouchers               | Organization name                 | Demo Organization |               |                |         |
| stem                          | Primary contact                   | Mister Fantastic  |               |                |         |
|                               | Email                             | support@demo.com  |               |                |         |
|                               | Phone number                      |                   |               |                |         |